## <u>GUIDA PER LA COMPILAZIONE DEI</u> <u>RAPPORTI ATTIVITA' CLUB</u> (18-07-2011 rev.4) Sono evidenziate in verde le modifiche rispetto alla versione precedente <u>help@lions108.info</u>

## <u>Premessa</u>

- La compilazione del rapporto è strutturata per essere <u>progressiva</u>. Può essere fatta in tempi diversi durante il mese, via via che gli eventi si realizzano, e quindi "lanciata" alla fine del mese.
- Il <u>compilatore</u> deve disporre delle credenziali di Club per compilare in tutto o in parte il rapporto.
- L'<u>estensore</u> del rapporto è colui che "lancia" e quindi sottoscrive il rapporto. Normalmente è il Segretario, ma può essere anche il Presidente, oppure l'Officer IT.
- Non è possibile lanciare i rapporti se prima non si è controllata la validità dei dati e quindi non si è cliccato il bottone <u>CERTIFICA</u>. Il bottone compare dal 4° ultimo giorno del mese cui si riferisce il rapporto.
- Prima di lanciare un rapporto è opportuno che si visualizzi cosa sarà ricevuto dai destinatari cliccando sul bottone <u>ANTEPRIMA</u>.
- Si possono modificare i rapporti già lanciati nei tre mesi precedenti a quello in corso.

→ STAMPE

→ TELEFONI ED EMAIL SOCI

### 

| <u>Procedura</u>                      |                                             |
|---------------------------------------|---------------------------------------------|
| GESTIONE STRUTTURA LIONS              | GESTIONE SICUREZZA                          |
| ➔ FOTO GUIDONCINO DI CLUB             | → AUTORIZZA TRASFERIMENTI                   |
| → GESTIONE CLUB                       | ➔ RICHIESTE DI TRASFERIMENTO AD ALTRI CLUB  |
| → GESTIONE SOCI                       | ➔ UTENTI SERVIZIO EMAIL                     |
| → INVIO EMAIL                         | ALTRO                                       |
| GESTIONE CARICHE, INCARICHI E DELEGHE | ➔ CONTROLLA CAP SUL SITO DELLE POSTE ITALIA |
| → GESTIONE CARICHE                    | DOWNLOAD DOCUMENTI/UTILITY                  |
| → GESTIONE FAMILY                     | → GESTIONE AREA CLUB                        |
| → VISUALIZZA CARICHE CLUB             | → GESTIONE NEWS                             |
|                                       | → HELP                                      |
|                                       | 🔸 RAPPORTI ATTIVITÀ CLUB 🧩                  |
|                                       | → SERVICES                                  |
|                                       |                                             |

Cliccando sulla funzione RAPPORTI ATTIVITA' CLUB, si apre la pagina seguente che contiene progressivamente tutti i rapporti di un anno lionistico.

Cliccando sull' 📸 si apre un rapporto da compilare o in parte compilato.

Il primo inserimento verrà registreto nella colonna INSERITO.

Per ogni successiva modifica di questo rapporto apparirà una nuova data nella colonna <u>MODIFICATO</u>. Le modifiche possono essere apportate soltanto ai rapporti dei TRE mesi antecedenti quello in corso.

Finchè un rapporto non viene lanciato non appare alcuna data sulla colonna <u>INVIATO</u> e alcun nome sulla colonna <u>ESTENSORE</u>.

| Anno lionistico: | 2010 - 2011 🔻 |  |
|------------------|---------------|--|
|------------------|---------------|--|

## Elenco Rapporti

|                                                               | ANNO                                                         | MESE                                                                                | TOTALE SOCI                                                                                                    | INSERITO                                                                               | MODIFICATO                       | INVIATO                                            | ESTENSORE                                           |
|---------------------------------------------------------------|--------------------------------------------------------------|-------------------------------------------------------------------------------------|----------------------------------------------------------------------------------------------------|----------------------------------------------------------------------------------------|----------------------------------|----------------------------------------------------|-----------------------------------------------------|
| 66                                                            | 2010                                                         | luglio                                                                              | 73                                                                                                    |                                                                                        |                                  |                                                    |                                                     |
| 66                                                            | 2010                                                         | agosto                                                                              | 73                                                                                                    |                                                                                        |                                  |                                                    |                                                     |
| 66                                                            | 2010                                                         | settembre                                                                           | 73                                                                                                    |                                                                                        |                                  |                                                    |                                                     |
| 66                                                            | 2010                                                         | ottobre                                                                             | 73                                                                                                    |                                                                                        |                                  |                                                    |                                                     |
| 66                                                            | 2010                                                         | novembre                                                                            | 73                                                                                                    |                                                                                        |                                  |                                                    |                                                     |
| ൽ                                                             | 2010                                                         | dicembre                                                                            | 73                                                                                                    |                                                                                        |                                  |                                                    |                                                     |
| ൽ                                                             | 2011                                                         | gennaio                                                                             | 73                                                                                                    | 20 aprile 2011                                                                         |                                  |                                                    |                                                     |
| ൽ                                                             | 2011                                                         | febbraio                                                                            | 73                                                                                                    | 13 maggio 2011                                                                         |                                  | 23 maggio 2011                                     | [IT] Boem Roberto                                   |
| തി                                                            | 2011                                                         | marzo                                                                               | 73                                                                                                    | 11 maggio 2011                                                                         | 23 maggio 2011                   | 24 maggio 2011                                     | [S] Cella Paola                                     |
| <b>m</b>                                                      | 2011                                                         | aprile                                                                              | 73                                                                                                    | 21 maggio 2011                                                                         | 21 maggio 2011                   | 23 maggio 2011                                     | [IT] Boem Roberto                                   |
| 66                                                            | 2011                                                         | maggio                                                                              | 73                                                                                                    | 07 maggio 2011                                                                         |                                  |                                                    |                                                     |
| 8<br>8<br>8<br>8<br>8<br>8<br>8<br>8<br>8<br>8<br>8<br>8<br>8 | 2010<br>2010<br>2011<br>2011<br>2011<br>2011<br>2011<br>2011 | ottobre<br>novembre<br>dicembre<br>gennaio<br>febbraio<br>marzo<br>aprile<br>maggio | <ul> <li>73</li> <li>73</li> <li>73</li> <li>73</li> <li>73</li> <li>73</li> <li>73</li> <li>73</li> <li>73</li> <li>73</li> <li>73</li> </ul> | 20 aprile 2011<br>13 maggio 2011<br>11 maggio 2011<br>21 maggio 2011<br>07 maggio 2011 | 23 maggio 2011<br>21 maggio 2011 | 23 maggio 2011<br>24 maggio 2011<br>23 maggio 2011 | [IT] Boem Robe<br>[S] Cella Paola<br>[IT] Boem Robe |

Il rapporto è costituito da una parte superiore che il sistema compila <u>automaticamente</u> e da una parte inferiore cui si aggiungono, di volta in volta, le <u>Nuove Attività</u>.

Le attività previste appaiono in un menù a discesa suddivise per tipologia: Consiglio direttivo, Assemblea, Attività culturale, Conviviale, Altro e varie tipologie di Services.

La procedura per l'inserimento dei Services è illustrata a pag.5 e 6.

Cliccando sull' <sup>ba</sup> le varie attività possono essere modificate e cliccando sul possono essere interamente cancellate.

Si può tornare quindi indietro su <u>Elenco rapporti</u> oppure visualizzare il contenuto di un rapporto cliccando su <u>Anteprima</u>.

Prima di lanciare un rapporto occorre verificare la correttezza dei dati e quindi cliccare sul bottone <u>Certifica</u>.

### Area Amministrazione Sito - Visualizzazione rapporto attività

| Dati di bas                                  | e:                                           |                    | :             | aprile               | e 2011                                                                                                    |
|----------------------------------------------|----------------------------------------------|--------------------|---------------|----------------------|----------------------------------------------------------------------------------------------------|
| Composizio                                   | one soci:                                    |                    | •             | -<br>effetti         | vi : 67 vitalizi :0 onorari :1 privilegiati :1 affiliati : 0 associati :1 effettivi su :73                                                                                                    |
|                                              |                                              |                    |               | Nota<br>dopo<br>comj | : la composizione soci è la composizione in tempo reale;<br>l'implementazione della funzionalità "lions history" la composizione diventerà automaticamente la<br>posizione alla fine del mese del rapporto.                                                                                                    |
| Variazione                                   | soci nel me                                  | se:                | 1             | Nota<br>sarà         | : la variazione dei soci nel mese non è implemetata;<br>implementata dopo l'implementazione della funzionalità "lions history".                                                                                                    |
| Date:                                        |                                              |                    | i             | nser                 | ito il: 21 maggio 2011 modificato il: 21 maggio 2011                                                                                                    |
|                                              |                                              |                    | i             | nvia                 | to il: 23 maggio 2011 da [IT] Boem Roberto                                                                                                    |
| Attività d<br>Nuova a<br>NSP : Nu<br>% : Per | del Club<br>attività<br>umero So<br>centuale | ci Pres<br>soci pi | senti<br>rese | o co<br>nti o        | pinvolti<br>ocinvolti                                                                                                    |
|                                              | TIPOLOGIA                                    | GIORN              | 0 NSP         | %                    | DESCRIZIONE:                                                                                                    |
| E<br>S                                       | Conviviale                                   | 5                  | 39            | 53                   | Presso la nostra sede Hotel Europa e Regina, si è svolto il dibattito "Turismo sostenibile in una Venezia fragile:<br>possibilità o utopia?".<br>Sono intervenuti nel dibattito il nostro Socio Roberto Pancera, Assessore al Turismo del Comune di Venezia, e il Prof<br>Michele Tamma, Docente di Economia e gestione d'Impresa presso l'Università Ca' Foscari di Venezia.<br>La serata è stata particolarmente importante, anche alla luce delle recenti prese di posizione degli Operatori Turistici.<br>Nel corso della stessa serata è stata conferita la MJF al Socio Luigino Rossi.<br>Sono stati premiati i Soci, impossibilitati ad essere presenti alla Charter, col distintivo in base alla loro anzianità<br>lionistica.<br>E' stato presentato a tutti i Soci il candidato a Vice Governatore Luigi Dalla Rosa del Lions Club Venezia-Marghera.<br>E' stato consegnato formalmente il nostro contributo al Direttore del Museo di Storia Naturale Luca Mizzan, a<br>conclusione del service dedicato al Museo. |
| 8<br>1                                       | Altro                                        | 16                 | 10            | 14                   | Visita alla Scuola Grande di San Rocco                                                                                                    |
| 8<br>1                                       | Altro                                        | 30                 | 8             | 11                   | Gita all'Isola del Lazzaretto Nuovo                                                                                                    |
| 86<br>1                                      | Altro                                        | 30                 | 73            | 100                  | Attività in corso per 3 services:<br>1. Contributo a favore LCIF per l'evento calamitoso in Giappone<br>2. Contributo di 275 euro all'AILD<br>3. Contributo di 2.050 euro a favore del service distrettuale "progetto protesi a favore dei bambini di Haiti"                                                                                                    |
| Elenco rap                                   | pporti Ant                                   | teprima            | a             |                      |                                                                                                    |
| Invio —                                      |                                              |                    |               |                      |                                                                                                    |
| Certific                                     | a Se non                                     | si cert            | ifica         | no i                 | dati il rapporto non si produce                                                                                                    |

Cliccardo sul bottone <u>Anteprima</u> si può visualizzare il rapporto così come sarà ricevuto dai <u>destinatari</u> che appaiono sulla maschera di spedizione.

La maschera di spedizione viene visualizzata subito dopo aver cliccato il bottone CERTIFICA.

## Lions Club VENEZIA HOST 2° Circoscrizione-Zona C

Rapportino del mese di aprile 2011

Numero Totale Soci in questo Mese: 73

- di cui effettivi :67
- di cui onorari :1
- di cui privilegiati :3
- di cui aggregati :1
- di cui associati :1

### **Conviviale:**

#### martedì 5 aprile 2011:

Presso la nostra sede Hotel Europa e Regina, si è svolto il dibattito "Turismo sostenibile in una Venezia fragile: possibilità o utopia?". Sono intervenuti nel dibattito il nostro Socio Roberto Pancera, Assessore al Turismo del Comune di Venezia, e il Prof Michele Tamma, Docente di Economia e gestione d'Impresa presso l'Università Ca' Foscari di Venezia. La serata è stata particolarmente importante, anche alla luce delle recenti prese di posizione degli Operatori Turistici. Nel corso della stessa serata è stata conferita la MJF al Socio Luigino Rossi. Sono stati premiati i Soci, impossibilitati ad essere presenti alla Charter, col distintivo in base alla loro anzianità lionistica. E' stato presentato a tutti i Soci il candidato a Vice Governatore Luigi Dalla Rosa del Lions Club Venezia-Marghera. E' stato consegnato formalmente il nostro contributo al Direttore del Museo di Storia Naturale Luca Mizzan, a conclusione del service dedicato al Museo.

### Altro:

sabato 16 aprile 2011: Visita alla Scuola Grande di San Rocco sabato 30 aprile 2011: Gita all'Isola del Lazzaretto Nuovo sabato 30 aprile 2011: Attività in corso per 3 services: 1. Contributo a favore LCIF per l'evento calamitoso in Giappone 2. Contributo di 275 euro all'AILD 3. Contributo di 2050 auto a favore del carrico distrattuela "prog

3. Contributo di 2.050 euro a favore del service distrettuale "progetto protesi a favore dei bambini di Haiti"

### La maschera di spedizione contiene, già spuntati, i destinatari di un normale invio.

# Si possono aggiungere o togliere destinatari. E' anche possibile accodare, solo per il destinatario scelto, al rapportino compilato una o due specifiche comunicazioni.

| Elenco rapporti Anteprima |                                                                                                    |          |                          |              |              |                   |     |              |                        |     |  |
|---------------------------|----------------------------------------------------------------------------------------------------|----------|--------------------------|--------------|--------------|-------------------|-----|--------------|------------------------|-----|--|
| Invio                     |                                                                                                    |          |                          |              |              |                   |     |              |                        |     |  |
| I dati del club r         | I dati del club nel mese sono stati certificati                                                     |          |                          |              |              |                   |     |              |                        |     |  |
| Presidente                | Р                                                                                                   | 1        | Presidente Circ.         | RC           | $\checkmark$ | Governatore       | DG  | $\checkmark$ | Presidente CdG         | CC  |  |
| Segretario                | S                                                                                                   | 1        | Delegato Zona            | ZC           | $\checkmark$ | Vice Governatore  | VDG | V            | Ref. Int. Mult. Distr. | MIT |  |
| Officer TI                | IT                                                                                                  | 1        |                          |              |              | Segretario Distr. | CS  | 1            |                        |     |  |
|                           |                                                                                                    |          |                          |              |              | Tesoriere Distr.  | CT  |              |                        |     |  |
|                           |                                                                                                    |          |                          |              |              | Ref. Inf. Distr.  | DIT |              |                        |     |  |
| Trasmissione a            | d altri i                                                                                           | ndirizzi | i email:(max 256 caratte | ri, separati | da virg      | gola)             |     |              |                        |     |  |
|                           |                                                                                                    |          |                          |              |              |                   |     |              |                        |     |  |
| Comunicazioni             | al distr                                                                                            | etto:    |                          |              |              |                   |     |              |                        |     |  |
| DG 🔲 VDG                  | CS                                                                                                  | C        | T DIT RC Z               | C            |              |                   |     |              |                        |     |  |
|                           |                                                                                                    |          |                          |              |              |                   |     |              |                        |     |  |
|                           |                                                                                                    |          |                          |              |              |                   |     |              |                        |     |  |
| DG 🛛 VDG                  | CS                                                                                                  | C        | T DIT RC Z               | C 🗖          |              |                   |     |              |                        |     |  |
|                           |                                                                                                    |          |                          |              |              |                   |     |              |                        |     |  |
|                           |                                                                                                    |          |                          |              |              |                   |     |              |                        |     |  |
|                           |                                                                                                    | _        |                          |              |              |                   |     |              |                        |     |  |
| Estensore del r           | Estensore del rapporto: [IT] Boem Roberto 💌 scegli l'estensore finale del rapporto e/o chi lo invia |          |                          |              |              |                   |     |              |                        |     |  |
| Invia il rappo            | Invia il rapporto                                                                                   |          |                          |              |              |                   |     |              |                        |     |  |

## **INSERIMENTO DELLE ATTIVITA' SERVICES**

Attualmente, nella fase di messa a punto e di prove funzionali, per accedere alla funzione di inserimento dei SERVICES occorre cliccare ove indicato dalla freccia.

Successivamente questa funzione sarà accorpata alla voce SERVICES del menù dell'Amministratore di Club.

<mark>Nel caso di SERVICES INTERCLUB, <u>soltanto il Club promotore</u> potrà inserire il Service e il nome degli altri Club partecipanti.</mark>

# Area Amministrazione Sito - Rapporti attività

| 1 HELP COMPILAZIONE RAPPORTI Anno lionistico: | 2010 - 2011 💌 | SERVICE DI CLUB |
|-----------------------------------------------|---------------|-----------------|
|-----------------------------------------------|---------------|-----------------|

# **Elenco** Rapporti

|          | ANNO | MESE   | TOTALE SOCI | INSERITO | MODIFICATO | INVIATO | ESTENSORE |
|----------|------|--------|-------------|----------|------------|---------|-----------|
| <b>w</b> | 2010 | luglio | 73          |          |            |         |           |
| ිත       | 2010 | agosto | 73          |          |            |         |           |

Cliccando sul link indicato si accede alla pagina di inserimento dei services di Club e di InterClub.

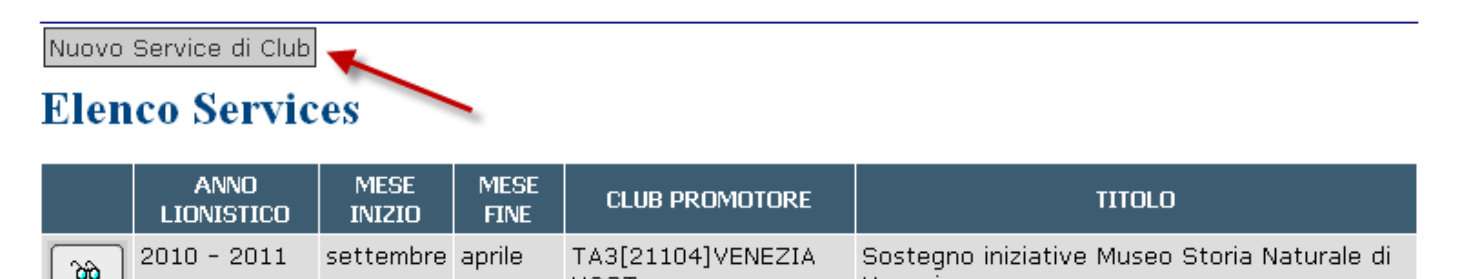

HOST

Cliccando sul bottone indicato dalla freccia si accede alla pagina in seguito indicata. Qui si possono inserire tutti i dati rilevanti per caratterizzare il Services. Si salva quindi nel database il server appena inserito.

Venezia

Cliccando su si può modificare alcuni elementi del service appena inserito. Si può anche trasformare il service inserito in service InterClub.

Cliccando sul bottone Trasforma in interclub si accede alla pagina successiva da cui cliccando su Aggiungi Club partecipanti si va a una e più pagine dove si scelgono i Club partecipanti.

### Area Amministrazione Sito - Promozione di un Service di Club

| Anno<br>Lionistico:  | 2010 - 2011                                                                                    |
|----------------------|------------------------------------------------------------------------------------------------|
| Mese Inizio:         | luglio 💌                                                                                       |
| Mese Fine:           | Non definito 🗹 Il service deve terminare entro l'anno lionistico.                              |
|                      | La scelta del mese finale può essere fatta in un altro momento.                                |
| Club<br>Promotore:   | TA3[21104]VENEZIA HOST                                                                         |
| Titolo(Max<br>128)*: |                                                                                                |
| Finalità:            |                                                                                                |
| Conclusione:         | Nel campo conclusione si inseriscono i commenti conclusivi sul service dopo la sua conclusione |
|                      |                                                                                                |
|                      | Salva nel db il service promosso Annulla                                                       |

# Area Amministrazione Sito - Dettaglio Service di Club

| Anno Lionistico:  | 2010 - 2011                                                    |  |  |  |  |  |  |
|-------------------|----------------------------------------------------------------|--|--|--|--|--|--|
| Mese Inizio:      | luglio                                                         |  |  |  |  |  |  |
| Mese Fine:        |                                                                |  |  |  |  |  |  |
| Club Promotore:   | TA3[21104]VENEZIA HOST                                         |  |  |  |  |  |  |
| Titolo(Max 128)*: | Sostegno all'iniziativa Casa Famiglia di Venezia               |  |  |  |  |  |  |
| Interclub:        | No                                                             |  |  |  |  |  |  |
| Finalità:         | Supportare la pregevole e storica iniziativa Casa Famiglia     |  |  |  |  |  |  |
| Conclusione:      |                                                                |  |  |  |  |  |  |
|                   | Modifica Trasforma in interclub Elenco Rapporti Elenco Service |  |  |  |  |  |  |

## VISUALIZZAZIONE DEI RAPPORTI DA PARTE DEGLI AMMINISTRATORI DISTRETTUALI

Dal menù degli amministratori distrettuali si clicca sulla funzione indicata:

| GESTIONE STRUTTURA LIONS                                                                                                    | GESTIONE SICUREZZA                                                                                                    |
|----------------------------------------------------------------------------------------------------|----------------------------------------------------------------------------------------------------|
| → DATI CLUBS                                                                                                    | AMMINISTRATORI DI CIRCOSCRIZIONE                                                                                                    |
| DATI DISTRETTO                                                                                                    | AMMINISTRATORI DI CLUB                                                                                                    |
| ➔ FOTO GAGLIARDETTO DISTRETTUALE                                                                                                    | → AMMINISTRATORI DI DISTRETTO                                                                                                    |
| GESTIONE CIRCOSCRIZIONI                                                                                                    | AMMINISTRATORI DI ZONA                                                                                                    |
| GESTIONE CLUBS                                                                                                    | → AUTORIZZA TRASFERIMENTI                                                                                                    |
| → GESTIONE SOCI                                                                                                    | → CONTROLLO ACCESSI                                                                                                    |
| GESTIONE ZONE                                                                                                    | → CONTROLLO INSERIMENTO PRESIDENTI                                                                                                    |
| → INVIO EMAIL                                                                                                    | → RICHIESTE DI TRASFERIMENTO AD ALTRI CLUB                                                                                                    |
| → INVIO EMAIL A TUTTI I SOCI DEL DISTRETTO                                                                                                    | → UTENTI SERVIZIO EMAIL                                                                                                    |
| → RICERCA SOCI/CLUB                                                                                                    | ALTRO                                                                                                    |
|                                                                                                    |                                                                                                    |
| ➔ STATO DEI CLUB                                                                                                    | → CONTATORI DISTRETTUALI                                                                                                    |
| STATO DEI CLUB     GESTIONE CARICHE, INCARICHI E DELEGHE                                                                                                    | <ul> <li>→ CONTATORI DISTRETTUALI</li> <li>→ CONTROLLA CAP SUL SITO DELLE POSTE ITALIANE</li> </ul>                                                                                                    |
| STATO DEI CLUB     GESTIONE CARICHE, INCARICHI E DELEGHE     COMITATI                                                                                                    | <ul> <li>→ CONTATORI DISTRETTUALI</li> <li>→ CONTROLLA CAP SUL SITO DELLE POSTE ITALIANE</li> <li>→ DOWNLOAD DOCUMENTI/UTILITY</li> </ul>                                                                                                    |
| STATO DEI CLUB     GESTIONE CARICHE, INCARICHI E DELEGHE     COMITATI     DELEGHE                                                                                                    | <ul> <li>CONTATORI DISTRETTUALI</li> <li>CONTROLLA CAP SUL SITO DELLE POSTE ITALIANE</li> <li>DOWNLOAD DOCUMENTI/UTILITY</li> <li>DOWNLOAD ESTRAZIONE FORMATO ACCESS</li> </ul>                                                                                                    |
| <ul> <li>STATO DEI CLUB</li> <li>GESTIONE CARICHE, INCARICHI E DELEGHE</li> <li>COMITATI</li> <li>DELEGHE</li> <li>GESTIONE CARICHE</li> </ul>                                                                                                    | <ul> <li>CONTATORI DISTRETTUALI</li> <li>CONTROLLA CAP SUL SITO DELLE POSTE ITALIANE</li> <li>DOWNLOAD DOCUMENTI/UTILITY</li> <li>DOWNLOAD ESTRAZIONE FORMATO ACCESS</li> <li>GESTIONE FLASH</li> </ul>                                                                                                    |
| <ul> <li>STATO DEI CLUB</li> <li>GESTIONE CARICHE, INCARICHI E DELEGHE</li> <li>COMITATI</li> <li>DELEGHE</li> <li>GESTIONE CARICHE</li> <li>GESTIONE CARICHE DI CLUB</li> </ul>                                                                                                    | <ul> <li>CONTATORI DISTRETTUALI</li> <li>CONTROLLA CAP SUL SITO DELLE POSTE ITALIANE</li> <li>DOWNLOAD DOCUMENTI/UTILITY</li> <li>DOWNLOAD ESTRAZIONE FORMATO ACCESS</li> <li>GESTIONE FLASH</li> <li>HELP</li> </ul>                                                                                                    |
| <ul> <li>STATO DEI CLUB</li> <li>GESTIONE CARICHE, INCARICHI E DELEGHE</li> <li>COMITATI</li> <li>DELEGHE</li> <li>GESTIONE CARICHE</li> <li>GESTIONE CARICHE DI CLUB</li> <li>GESTIONE FAMILY</li> </ul>                                                                                                    | <ul> <li>CONTATORI DISTRETTUALI</li> <li>CONTROLLA CAP SUL SITO DELLE POSTE ITALIANE</li> <li>DOWNLOAD DOCUMENTI/UTILITY</li> <li>DOWNLOAD ESTRAZIONE FORMATO ACCESS</li> <li>GESTIONE FLASH</li> <li>HELP</li> <li>RAPPORTI ATTIVITÀ CLUB</li> </ul>                                                                                                    |
| <ul> <li>STATO DEI CLUB</li> <li>GESTIONE CARICHE, INCARICHI E DELEGHE</li> <li>COMITATI</li> <li>DELEGHE</li> <li>GESTIONE CARICHE</li> <li>GESTIONE CARICHE DI CLUB</li> <li>GESTIONE FAMILY</li> <li>STRUTTURE</li> </ul>                                                                                                    | <ul> <li>CONTATORI DISTRETTUALI</li> <li>CONTROLLA CAP SUL SITO DELLE POSTE ITALIANE</li> <li>DOWNLOAD DOCUMENTI/UTILITY</li> <li>DOWNLOAD ESTRAZIONE FORMATO ACCESS</li> <li>GESTIONE FLASH</li> <li>HELP</li> <li>RAPPORTI ATTIVITÀ CLUB</li> <li>SERVICES CLUB</li> </ul>                                                                                                 |
| <ul> <li>&gt; STATO DEI CLUB</li> <li>GESTIONE CARICHE, INCARICHI E DELEGHE</li> <li>&gt; COMITATI</li> <li>&gt; DELEGHE</li> <li>&gt; GESTIONE CARICHE</li> <li>&gt; GESTIONE CARICHE DI CLUB</li> <li>&gt; GESTIONE FAMILY</li> <li>&gt; STRUTTURE</li> <li>&gt; VISUALIZZA CARICHE CLUB</li> </ul>                                            | <ul> <li>CONTATORI DISTRETTUALI</li> <li>CONTROLLA CAP SUL SITO DELLE POSTE ITALIANE</li> <li>DOWNLOAD DOCUMENTI/UTILITY</li> <li>DOWNLOAD ESTRAZIONE FORMATO ACCESS</li> <li>GESTIONE FLASH</li> <li>HELP</li> <li>RAPPORTI ATTIVITÀ CLUB</li> <li>SERVICES CLUB</li> <li>STAMPE</li> </ul>                                                                                 |
| <ul> <li>&gt; STATO DEI CLUB</li> <li>GESTIONE CARICHE, INCARICHI E DELEGHE</li> <li>&gt; COMITATI</li> <li>&gt; DELEGHE</li> <li>&gt; GESTIONE CARICHE</li> <li>&gt; GESTIONE CARICHE DI CLUB</li> <li>&gt; GESTIONE FAMILY</li> <li>&gt; STRUTTURE</li> <li>&gt; VISUALIZZA CARICHE CLUB</li> <li>&gt; VISUALIZZA CARICHE DISTRETTO</li> </ul> | <ul> <li>CONTATORI DISTRETTUALI</li> <li>CONTROLLA CAP SUL SITO DELLE POSTE ITALIANE</li> <li>DOWNLOAD DOCUMENTI/UTILITY</li> <li>DOWNLOAD ESTRAZIONE FORMATO ACCESS</li> <li>GESTIONE FLASH</li> <li>HELP</li> <li>RAPPORTI ATTIVITÀ CLUB</li> <li>SERVICES CLUB</li> <li>STAMPE</li> <li>STATISTICHE: SOCI ENTRATI E USCITI</li> </ul>                                     |
| <ul> <li>&gt; STATO DEI CLUB</li> <li>GESTIONE CARICHE, INCARICHI E DELEGHE</li> <li>&gt; COMITATI</li> <li>&gt; DELEGHE</li> <li>&gt; GESTIONE CARICHE</li> <li>&gt; GESTIONE CARICHE DI CLUB</li> <li>&gt; GESTIONE FAMILY</li> <li>&gt; STRUTTURE</li> <li>&gt; VISUALIZZA CARICHE CLUB</li> <li>&gt; VISUALIZZA CARICHE DISTRETTO</li> </ul> | <ul> <li>CONTATORI DISTRETTUALI</li> <li>CONTROLLA CAP SUL SITO DELLE POSTE ITALIANE</li> <li>DOWNLOAD DOCUMENTI/UTILITY</li> <li>DOWNLOAD ESTRAZIONE FORMATO ACCESS</li> <li>GESTIONE FLASH</li> <li>HELP</li> <li>RAPPORTI ATTIVITÀ CLUB</li> <li>SERVICES CLUB</li> <li>STAMPE</li> <li>STATISTICHE: SOCI ENTRATI E USCITI</li> <li>TELEFONI ED EMAIL DEI SOCI</li> </ul> |

## Si apre quindi la maschera di ricerca:

SINTESI - qui si trova la sintesi dei rapporti inseriti da tutti i Club del Distretto nell'anno lionistico

| -Filtri ricerca                                                |                                                                                                    |
|----------------------------------------------------------------|----------------------------------------------------------------------------------------------------|
| Anno Lionistico: 2010 - 2011 💌 Tutti i mesi 💌                  | questa è la maschera di ricerca selettiva multipla. per il<br>nome del Club si può scegliere una parola significativa |
| Nome del Club (min.3 car.):                                    | Zona: Tutte le zone 💌                                                                                                 |
| Tipo Attività: Tutti i tipi di attività 💌 Testo nella descrizi | ione (min.4 car.)                                                                                                    |
| Cliccare qui per effettuare la ricerca                         |                                                                                                    |

Se non si indica il nome del Club, o parte di esso, si accede a tutti i rapporti inseriti nell'anno lionistico indicato. Altrimenti si possono fate altre scelte, anche multiple.

Effettuando la ricerca si ottiene una tabella del tipo:

## Elenco Rapporti

|    | ANNO LIONISTICO | MESE     | CLUB                                   | INVIATO |
|----|-----------------|----------|----------------------------------------|---------|
| හ  | 2010 - 2011     | febbraio | YA[21264]MATERA HOST                   | Si      |
| හි | 2010 - 2011     | marzo    | YA[54536]CIRO' MARINA CIRO' KRIMISA    | Si      |
| ිත | 2010 - 2011     | marzo    | YA[21264]MATERA HOST                   | Si      |
| ගි | 2010 - 2011     | marzo    | YA[97559]MORRA DE SANCTIS ALTA IRPINIA | Si      |
| හ  | 2010 - 2011     | marzo    | YA[21278]REGGIO CALABRIA HOST          | Si      |
| ගි | 2010 - 2011     | marzo    | YA[47990]SALERNO HIPPOCRATICA CIVITAS  | Si      |
| ôô | 2010 - 2011     | aprile   | YA[54536]CIRO' MARINA CIRO' KRIMISA    | Si      |

Da qui, cliccando su si può visualizzare il rapporto indicato.

Cliccanto invece sul bottone SINTESI della maschera di ricerca si ottiene una tabella a griglia nella quale sono indicati con il numero 1 i rapporti già inviati e con il mumero 0 quelli ancora non inviati.

## Sintesi Rapporti

| CLUB | CODICE | NOME                          | LUG | AG0 | SET | отт | NOV | DIC | GEN | FEB | MAR | APR | MAG | GIU |
|------|--------|-------------------------------|-----|-----|-----|-----|-----|-----|-----|-----|-----|-----|-----|-----|
| 3041 | 109099 | ACERRA VALLE DI SUESSOLA      | 0   | 0   | 0   | 0   | 0   | 0   | 0   | 0   | 0   | 0   | 0   | 0   |
| 2747 | 57866  | ACRI                          | 0   | 0   | 0   | 0   | 0   | 0   | 0   | 0   | 0   | 0   | 0   | 0   |
| 2756 | 58394  | AFRAGOLA CASTELLO ANGIOINO    | 0   | 0   | 0   | 0   | 0   | 0   | 0   | 0   | 0   | 0   | 0   | 0   |
| 2685 | 38916  | AMALFI                        | 0   | 0   | 0   | 0   | 0   | 0   | 0   | 0   | 0   | 0   | 0   | 0   |
| 2767 | 61547  | AMANTEA                       | 0   | 0   | 0   | 0   | 0   | 0   | 0   | 0   | 0   | 0   | 0   | 0   |
| 2655 | 21238  | ARIANO IRPINO                 | 0   | 0   | 0   | 0   | 0   | 0   | 0   | 0   | 0   | 0   | 0   | 0   |
| 2656 | 21240  | AVELLINO HOST                 | 0   | 0   | 0   | 0   | 0   | 0   | 0   | 0   | 0   | 0   | 0   | 0   |
| 2719 | 51403  | AVELLINO PRINCIPATO ULTRA     | 0   | 0   | 0   | 0   | 0   | 0   | 0   | 0   | 0   | 0   | 0   | 0   |
| 2741 | 56450  | AVERSA CITTA' NORMANNA        | 0   | 0   | 0   | 0   | 0   | 0   | 0   | 0   | 0   | 0   | 0   | 0   |
| 2742 | 56496  | BACOLI MONTE DI PROCIDA CUMA  | 0   | 0   | 0   | 0   | 0   | 0   | 0   | 0   | 0   | 0   | 0   | 0   |
| 2951 | 78835  | BAGNARA CALABRA TORRE RUGGERO | 0   | 0   | 0   | 0   | 0   | 0   | 0   | 0   | 0   | 0   | 0   | 0   |
| 2657 | 21243  | BENEVENTO                     | 0   | 0   | 0   | 0   | 0   | 0   | 0   | 0   | 0   | 0   | 0   | 0   |
| 2952 | 78577  | BENEVENTO ARCO TRAIANO        | 0   | 0   | 0   | 0   | 0   | 0   | 0   | 0   | 0   | 0   | 0   | 0   |